## Accessing dynamic response modeling app

Nasser Abbasi

- First you need to have the CDF Player installed, This can be obtained from the Wolfram-Mathematica site at: <u>http://www.wolfram.com/cdf-player/</u>

- Then go to Nasser's web site and launch the app: http://www.12000.org/my\_notes/mma\_demos/single\_degree\_of\_freedom\_responses/index.htm

Move down past the introduction – to the rectangular processing area.

- input values are set in the upper left hand side box and include:
  - $\circ \quad \text{damping c}$
  - o stiffness K
  - initial displacement u(0)
  - initial velocity v(0)
  - o mass m
  - o amplitude of a loading function F (set to 0 for free vibration case)
- additional input in the second box from top:
  - o beta ratio for a harmonic loading function
  - check bullet if you want a step load function
- at top of plot on right hand side you can select the kind of plot you wish to see, "excitation with response" might be a good choice